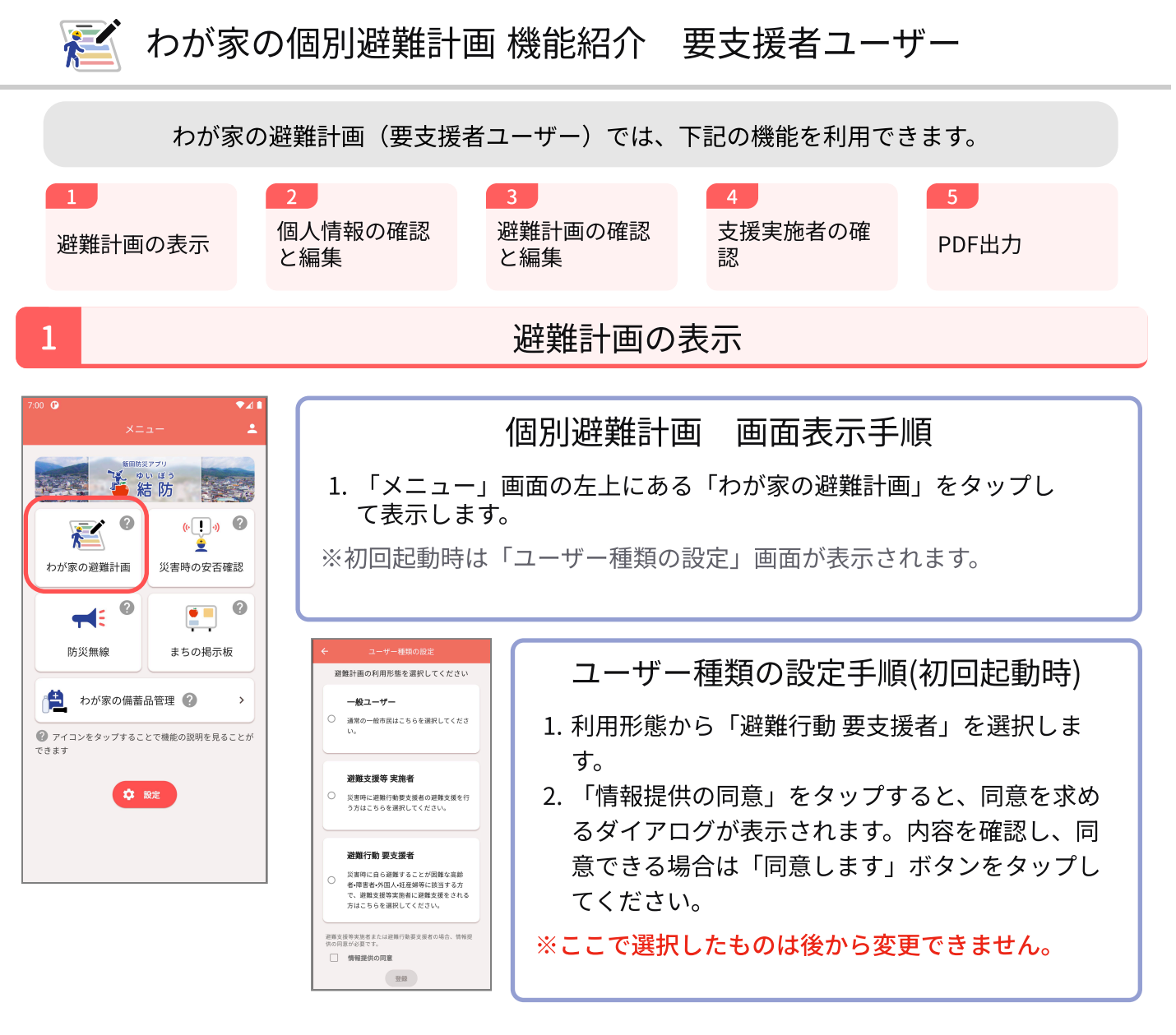

## 画面説明

要支援者ユーザーが登録できる項目は以下の通りです。

- あなたの個人情報
- あなたの避難計画
- あなたの避難を支援する人

各項目をタップすると、詳細情報が展開されます。

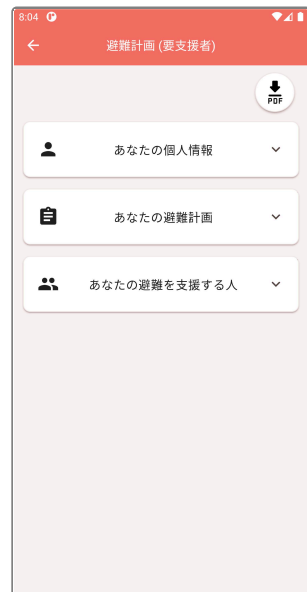

※説明に使用されている画像は、お使いのアプリのバージョンによって実際の画面と異なる場合がございます。

個人情報の確認と編集 2 4 **G** ₹41 確認・編集できる内容 • 個人情報 • 災害時要支援者区分 : あなたの個人情報 住所または居場所 必要な支援 個人情報 • 所属地域 医療情報 • 連絡先 写真/面像 氏名 一般次郎 ふりがな いっぱん じろう 男性 性別 登録内容の確認手順 牛缶日日 2000年01月01日 1. 「避難計画」画面で、「あなたの個人情報」をタップして展開し 住所または居場所 3950053 郵便番号 ます。 長野県 飯田市 大久保町 ○○アパ 住所 -ト5号室 所属地区

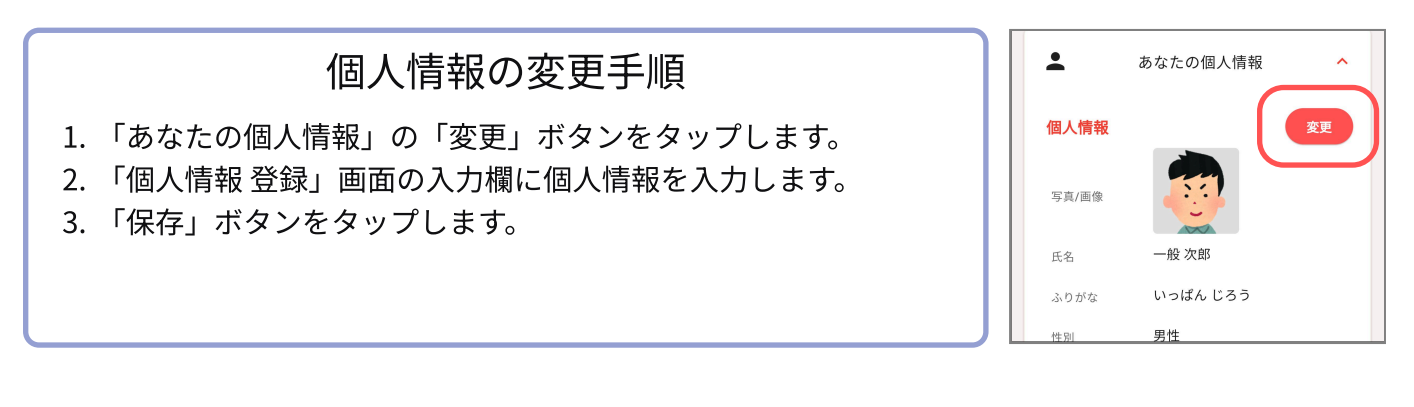

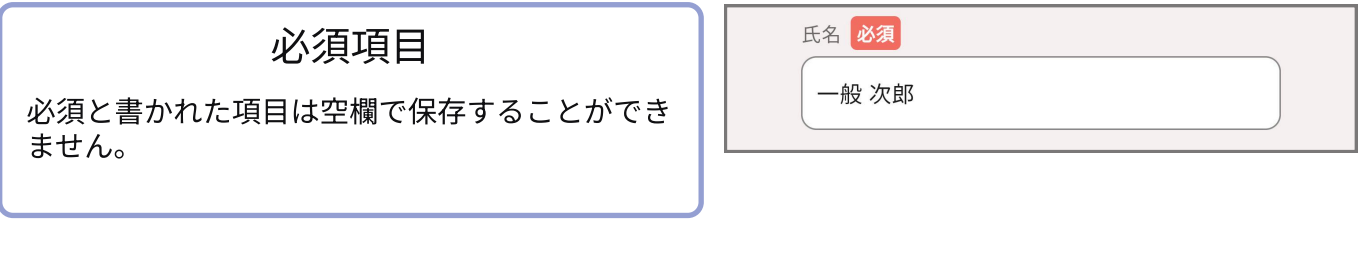

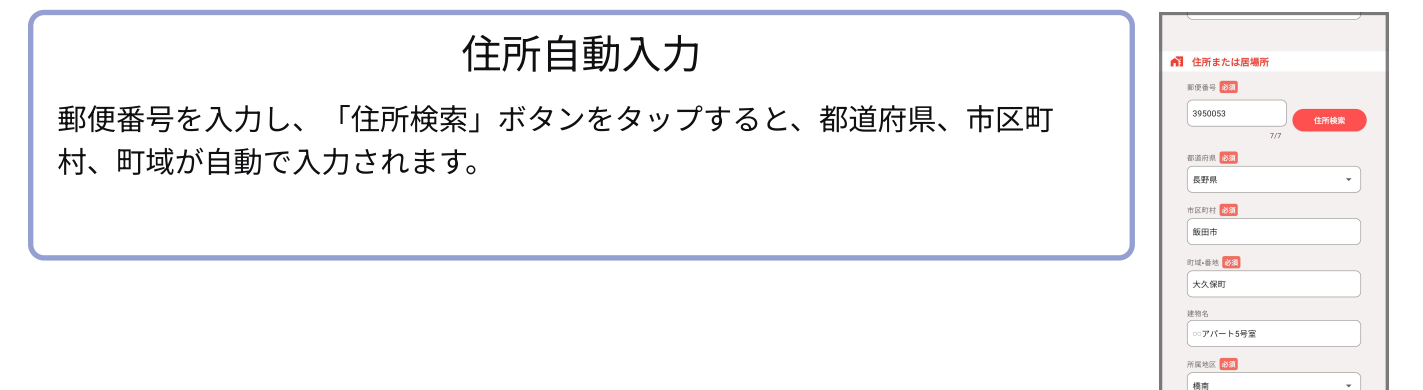

2

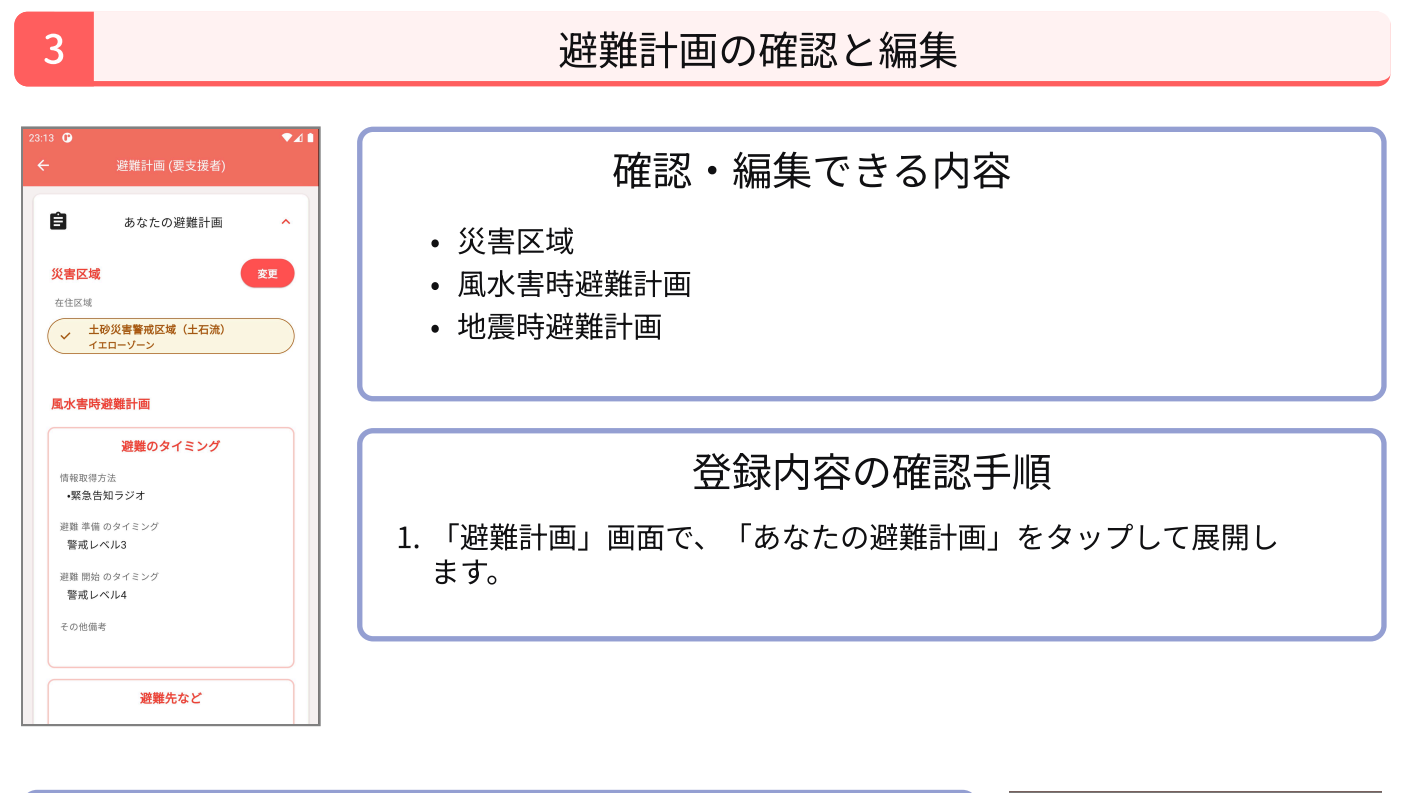

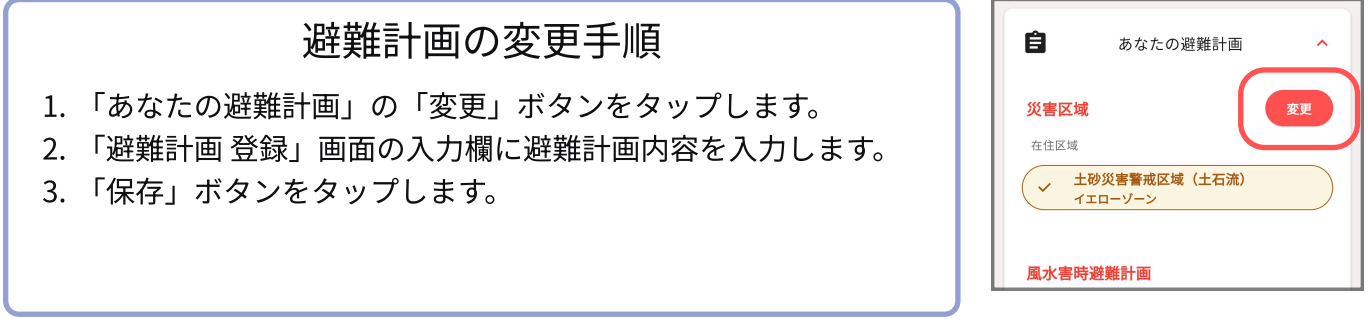

## 災害区域の確認手順 1.「災害区域を調べる」ボタンをタップします。 2. 地図が表示されるので現在地の災害情報を確認します (詳しくは「地図 機能紹介」を参照ください) 3. 避難計画登録画面に戻り確認した災害区域を選択します。

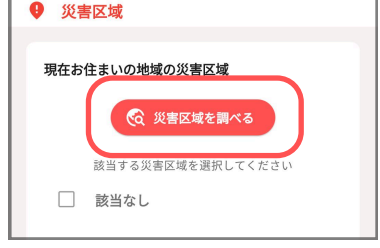

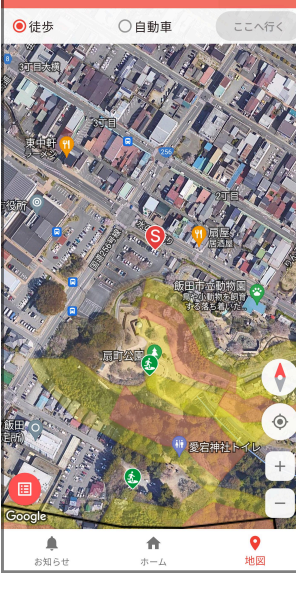

飯田防災アプリ 結防

5知ら1

支援実施者の確認 4 確認できる内容 • 支援実施者の氏名、連絡先(タップで電話が掛けられます)、写真 Ê あなたの避難計画 • 支援実施者ができる支援の内容 ▲ あなたの避難を支援する人 No Image 佐藤 花子 さとう はなこ 登録内容の確認手順 € <sup>未登録</sup> 未登録 💕 できる支援 1. 「避難計画」画面で、「あなたの避難を支援する人」をタップし 未登録 て展開します。 飯田 花子2 いいだ はなこ ※支援者が登録されていない場合は、「支援関係が登録されていません」 55-222-3444 未登録 などのメッセージが表示されます。 💕 できる支援 **合** ホーム 9 **.** 

飯田防災アプリ 結防

PDF出力 5 PDF出力手順(android) PDF 1. 「避難計画」画面で、右上のPDFアイコンボタンをタップしま : あなたの個人情報 す。 2. 下部の「ダウンロード」ボタンをタップします。 Ê あなたの避難計画 3. 青いPDFボタンをタップします。 4. 下部の「保存」ボタンをタップします。 \*\* あなたが避難支援を行う人 ← 飯田市個別避難計画 **PDF**形式で保存 ≡ ダウンロード ⊡ : (数: 1 用紙サイズ: ISO A4 📩 ダウンロー 飯田市個別避難計画 PEF PDF出力手順(ios) 1. 「避難計画」画面で、右上のPDFアイコンボタンをタップしま す。 2. 下部の「ダウンロード」ボタンをタップします。 3. 右上のアイコンボタンをタップします。 4. 「ファイルに保存」をタップします。 5. 「保存」をタップします。

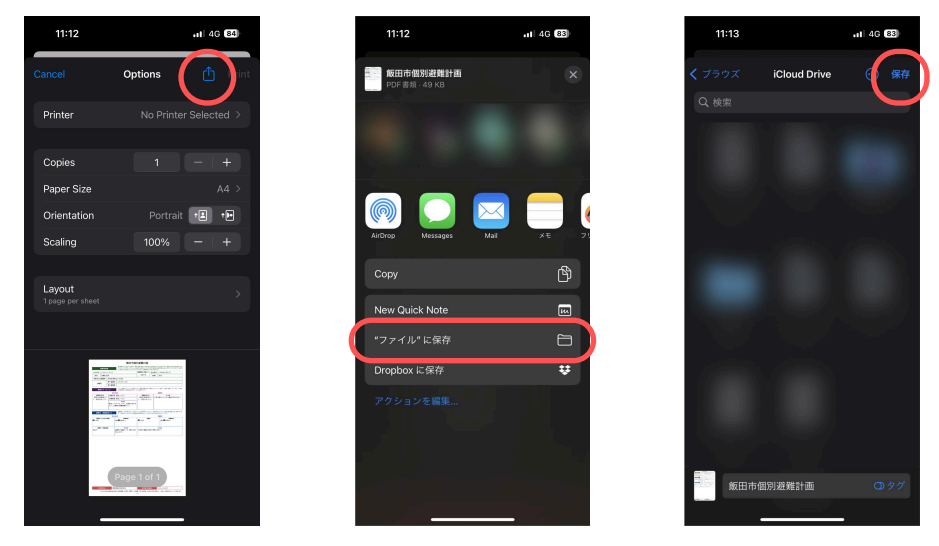

5